# Internet üzerinden bir bakişta öğrenin:

# Moodle ve Webex ile kolayca öğrenin

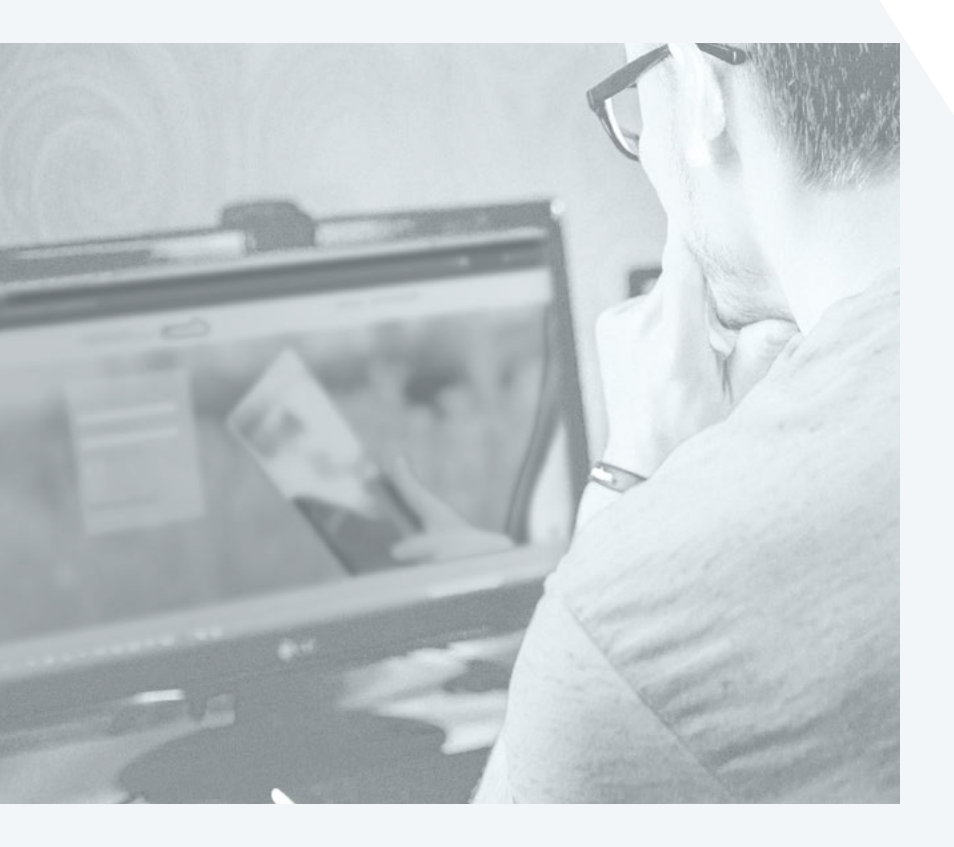

Şirketler Grubu "Wirtschaftsakademie Schleswig-Holstein" sizi öğrenci olarak aramızda görmekten mutluluk duyar.

En iyi şekilde dijital öğretime hazırlanabilmeniz için size ipuçları ve püf noktaralı bir Listeye yaziverdik. Moodle, Kurslar ve Webex ne olduğuna dair bir açıklama sağladık. Sorulariniz varsa, lütfen sitedeki etkinlik yönetimizle iletişime geçmekten çekinmeyin.

# Moodle nedir?

#### Moodle ücretsiz ve platformdan bağımsız bir öğrenme yönetim sistemidir.

Size sanal sınıflarda öğrenme fırsatı sunar. Moodle internet üzerinden bir platform olduğu için her zaman ve her yerde kullanılabilir.

Bunun için derslerde öğrenme etkinlikleri sağlanabilir. Dersler online olarak oluşturulabilir ve çözülebilir. Ayrıca internet üzerinden eğitim veya yüz yüze eğitim için gerekli olan çalışma malzemeleri sağlanmasını da sağlar.

Sizin ve öğretmenlerin arasındaki iletişim de Moodle üzerinden gerçekleşis. Mesajlaşma sistemi üzerinden mesaj gönderilebilir.

## Kurs nedir?

Moodle'daki bir kurs, öğretmenlerin size çalışma materyalleri ve etkinlikler sağladığı bir alandır.

Bu, indirilebilir belgelerden oluşan basit bir sayfa veya etkileşim yoluyla öğrenmeyi sağlayan karmaşık bir etkinlik koleksiyonu olabilir.

Öğrenme ilerlemesi çeşitli şekillerde kaydedilebilir. Kurs sayfası, ortada öğrenme içeriğini içeren ayrı bölümlerden ve sol ve sağda isteğe bağlı **bloklardan** oluşur.

## Kursumu nasıl bulabilirim?

Kurslarınıza ilişkin bir genel bakışı Kurslar altındaki gezinme bölümünde bulabilirsiniz.

Kayıt olduğunuz tüm dersler orada listelenir.

**Gösterge Panelinde** - adınızın altında bulacağınız genel bakış ve en son katıldığınız kursların yanı sıra kursa genel bakışı bulacaksınız.

Bir kursa katılmak için ilgili kursa tıklayın. Moodle kullanımı hakkında daha fazla bilgi için burada bulabilirsiniz.

## Moodle uygulaması nedir?

Moodle uygulaması Google Play ve Apple Store'da ücretsiz olarak mevcuttur. Bağlantılar için **Moodle uygulama İndirmelerine** bakın.

Ayrıca, geliştirici/sahibi "Moodle Pty Ltd" ile "Moodle uygulaması"nı arayarak uygulamayı doğrudan mobil cihazınıza yükleyebilirsiniz.Sie nach "Moodle app" mit dem Entwickler/Eigentümer "Moodle Pty Ltd" suchen.

# Moodle için hangi tarayıcıyı kullanabilirim?

Moodle'a Bilgisayar/tablet/dizüstü bilgisayarınızdaki bir web tarayıcısı (Client) üzerinden erişiyorsanız, herhangi bir modern tarayıcı çalışmalıdır (Internet Explorer 6 ve daha eski sürümler desteklenmez).

İstemcinin işletim sistemi alakalı değildir, ancak Moodle'dan belirli dosya türlerini indirirken özel bir yazılıma ihtiyacınız olabilir.

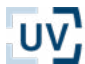

# Webex nedir?

#### Toplantı adı verilen video konferanslar Webex aracılığıyla yapılır.

Diğer öğrenciler ile ve öğretim görevlilerinizle birlikte dersin gerçekleşeceği sanal bir odaya girersiniz. Daha sonra öğretim görevlilerine çeşitli araçlar sunulur, Dersleri tasarlamak için örnek olarak dosyaları paylaşabilir veya grup oturumları ayarliyabilir

# Webex için teknik gereksinimler (Web sitelerini bulmak, okumak ve yönetmek için kullanılabilecek program) nelerdir?

- mikrofonlu Kulaklık
- minimum 2 GB RAM önerilir
- optimum aktarım için minimum 1,5 Mbit/s
- Microsoft Windows 8 veya daha yüksek (32 Bit ve 64 Bit)
  »Internet Explorer 11 veya daha yüksek
  »Edge 25/Edge HTML 13
  - » Chrome 65 veya daha yüksek
  - » Firefox 48 veya daha yüksek
- Mac OS X 10,13 veya daha yüksek
  - » Safari 11.0 veya daha yüksek
  - » Chrome 65 veya daha yüksek
  - » Firefox 48 veya daha yüksek
- Chromebook
  » Chrome 65 veya daha yüksek
- Linux (32-Bit/ 64-Bit)
  - » Ubuntu 14.x veya daha yüksek
  - » OpenTSE 13.x veya daha yüksek
  - » Fedora 18 veya daha yüksek
  - »Red hat 6 veya daha yüksek
  - » Debian 8.x veya daha yüksek

Tarayıcınıza bağlı olarak Webex'in neler yapabileceğinin ayrıntılı bir dökümü için burayı tıklayın.

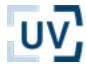

# En iyi uygulamalar

Gittikçe daha fazla insan evden çalışıyor ve uzaktan öğreniyor. Toplantılar, dersler veya sadece birlikte çalışma artık Webex aracılığıyla gerçekleştiriliyor. Ancak bazı kullanıcılar için yerel internet bağlantısı nedeniyle kullanım ve hizmet etkilenebilir. Bunu önlemek için, sizin için birkaç ipucu hazırladık:

 Webex Meetings uygulamasını cihazınıza indirin Bilgisayarınızdan Webex Meetings uygulaması, bir toplantıya katılmanın en hızlı yoludur. Uygulamayı buradan indirebilirsiniz: https://www.webex.com/ download-webex-meetings.htm. iOS veya Android için Webex Meetings'in en son sürümünü ilgili App Store'dan indirebilirsiniz.

#### 2. Toplantıya erken katılın

Çoğu kişi toplantılara saatte bir veya her 30 dakikada bir katılır. Örneğin 5 dakika önce toplantıya katılırlarsa toplantıya daha hızlı katılabilirler.

#### 3. Arka planda çalışan programları kapatın

Programları aktif olarak kullanmasanız bile, programlar yine de önemli kaynakları saklı tutar. Tarayıcınızda ihtiyacınız olmayan programları veya sekmeleri kapatın.

#### 4. VPN'i kapat

Bir VPN kullanıyorsanız bu, Webex için kullanılabilen geniş bandı sınırlayabilir.

#### 5. Eşzamanlı akış etkinliğini azaltın

Yanliz evde değilseniz ve bir kişi Netflix, Prime veya benzerini izlemek istiyorsa beklemelerini isteyin. Akış, çok fazla bant genişliği kullanır. **İpucu**: Birçok film veya dizi önceden indirilebilir.

#### 6. LAN kablosunu bağlayın

Konumunuza ve şu anda WLAN'ınızı kaç kişinin kullandığına bağlı olarak, bağlantınız da daha yavaş olacaktır. Bu nedenle, bir LAN kablosu kullanmak daha iyidir.

#### 7. Önce bir hız testi yapın

Bağlantı hızınızın yeterince iyi olup olmadığından emin değilseniz, önceden bir hız testi yapabilirsiniz: http:// www.speedtest.net/de

Hız testi sırasında indirme hızına dikkat edin. Sayı 1,5'ten büyükse, optimum aktarım için gereksinimleri karşılamışsınızdır. Ancak, sayı daha düşükse, bilgisayarınızı bir ağ kablosu kullanarak yönlendiriciye bağlamayı deneyin (6. Ipucu). Testi tekrar çalıştırın. İndirme oranınız hala 1.5'in altındaysa 9. Ipucu öneririz

#### 8. Toplantıdan önce içeriği indirin

Laden Sie Dateien oder Links vorab bei Moodle herToplantı sırasında ek yükten kaçınmak için Moodle'dan dosyaları veya bağlantıları önceden indirin.

#### 9. Video değil ses kullanın

Bağlantı kaliteniz çok düşükse, Webex çözünürlüğü düşürmenizi önerir. Bazı durumlarda, Webex bunu otomatik olarak düzenler veya bağlantı çok kötüyse videonuzu doğrudan kapatır.

#### 10. Çağrı yoluyla katılma

Webex, zayıf bağlantı nedeniyle çalışmazsa, arama numarasını kullanarak toplantıya telefonla katılma seçeneğiniz vardır. Bunu yapmak için, toplantıdayken, üstteki menü çubuğunda Ses ve Görüntü'ye, **Sesi değiştir'e** ve ardından İçeri **Ara'ya** tıklayın. Artık telefonunuzla arama yapabilirsiniz.

#### 11. Bonus ipucu:

Arka plan gürültüsünü veya benzerlerini önlemek için konuşmadığınızda mikrofonunuzu kapatın.

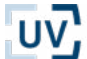